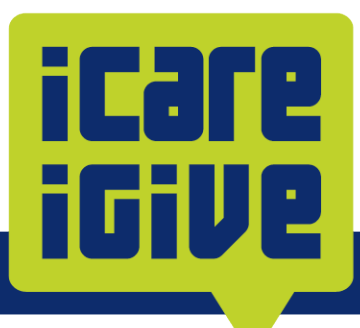

## Instructions for updating or changing current payroll deductions in Workday

If you are already giving to the campaign in Workday via payroll deduction, no further action is needed. If you wish to make an edit to your deduction, please see below for instructions. If you have questions or need assistance, please email <u>employeegiving@ssmhealth.com</u>.

Coworkers giving by payroll deduction can change their giving amount and/or the fund(s) they wish to support by following the instructions below.

## 1. Log into Workday <u>HERE</u>. This will take you directly to the <u>Voluntary Deductions</u> page.

If logging into Workday from the main page, click on the **Menu** in the top left corner > click **Benefits and Pay** in the navigation > click on **Pay** in the dropdown menu > click on **Voluntary Deductions**.

| - | E ME | NU   | SSMHealth        |            |
|---|------|------|------------------|------------|
| ( | 5    | Ber  | nefits and Pay   | <b> </b> ← |
| Í | 問    | Ove  | rview            | i          |
|   | ۲    | Ben  | efits            | ~          |
|   | ß    | Pay  |                  | ^          |
|   |      | Payn | nents            |            |
|   |      | Тах  |                  |            |
|   |      | Volu | ntary Deductions |            |

On the **Voluntary Deductions** page, you will see a summary of your current employee contributions. **NOTE:** You must end your current payroll contribution and create a new one to ensure the new changes you make are accurately applied to future paychecks. See step #2.

2. Click the <u>Edit</u> button to the right of the deduction you wish to revise.

| Voluntary Deductions        |            |          |           |            |       |                   |      |
|-----------------------------|------------|----------|-----------|------------|-------|-------------------|------|
| 1 item<br>Deduction         | Start Date | End Date | Frequency | Input Type | Value | Next Payment Date |      |
| MO St. Louis - Patient Care | 10/23/2022 |          | Ongoing   | Amount     | 4.00  | 04/25/2025        | Edit |

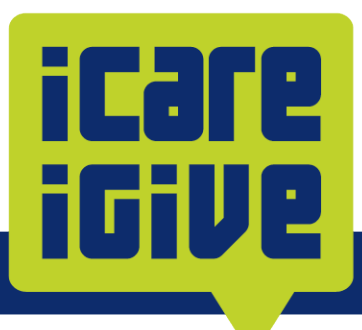

The next screen may show you an overview of your payroll deduction you wish to edit. Click the **Edit** button at the bottom to continue.

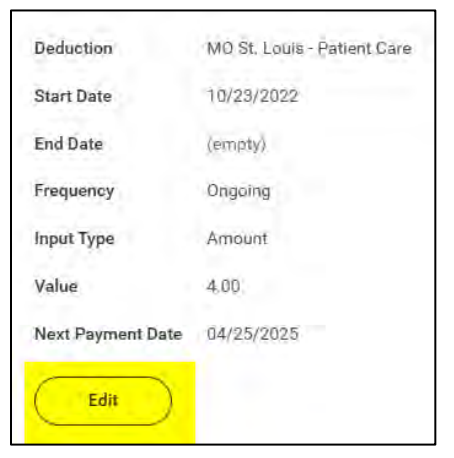

3. On the Edit Voluntary Deduction page, in the End Date field, enter a date to stop your deduction. NOTE: the system may default to an end date that is two days from the current date. See example below.

| Edit Volunta        | ry Deduction                                                                                                    |                                                                                                    |  |  |  |  |
|---------------------|----------------------------------------------------------------------------------------------------|----------------------------------------------------------------------------------------------------|--|--|--|--|
| Worker              |                                                                                                    |                                                                                                    |  |  |  |  |
| Deduction           | Deduction * MO St. Louis - Patient Care                                                                                                    |                                                                                                    |  |  |  |  |
|                     | Donations made on be                                                                                                    | half of patient care help to fund programs like support groups, patient advocacy and survivor celebrations. Additionally, funds raised help to provide medica |  |  |  |  |
|                     | <ul> <li>Thank you for your generosity. This form allows for ongoing per pay period deductions. See below to simplify your deduction process:</li> <li>All start and end dates are defaulted - you don't need to change any of the dates to make an ongoing payroll deduction.</li> <li>Simply enter the value per pay period of your contribution and click OK.</li> <li>The value field does not contain decimals. For a contribution of \$10.00 per pay period, please enter *10* or *10.00*.</li> <li>To increase your current contribution, enter an End Date and Add a new deduction from the main Voluntary Deduction page.</li> </ul> |                                                                                                    |  |  |  |  |
|                     | If you wish to make a contribution greater than \$999, please contact employeegiving@ssmhealth.com                                                                                                    |                                                                                                    |  |  |  |  |
| Purpose             | (empty)                                                                                                    |                                                                                                    |  |  |  |  |
| Frequency           | One-time                                                                                                    |                                                                                                    |  |  |  |  |
|                     | Ongoing                                                                                                    |                                                                                                    |  |  |  |  |
| Pay Cycle Frequency | Biweekly                                                                                                    | Select an end date. The system may provide you                                                                                                    |  |  |  |  |
| Start Date          | 10/23/2022                                                                                                    | with a end of two days from the current date                                                                                                    |  |  |  |  |
| End Date            | 04/17/2025 🛱                                                                                                    |                                                                                                    |  |  |  |  |
|                     | Error: Enter an End Date on or after 04/19/2025.                                                                                                    |                                                                                                    |  |  |  |  |
| Next Payment Date   | 04/25/2025                                                                                                    |                                                                                                    |  |  |  |  |
| Туре                | O Amount                                                                                                    |                                                                                                    |  |  |  |  |
|                     | Percent                                                                                                    |                                                                                                    |  |  |  |  |
| Value               | 4                                                                                                    |                                                                                                    |  |  |  |  |

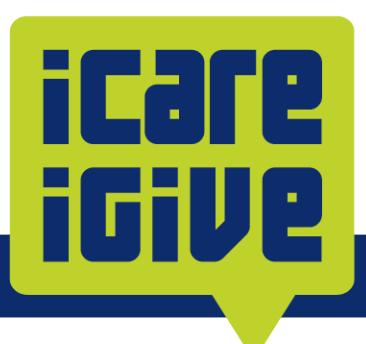

4. Then click the blue **OK** button at the bottom. This will stop and end your current deduction.

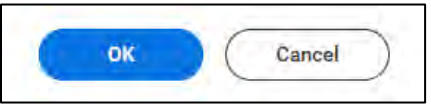

**5.** You will return to the **Voluntary Deductions** page. To create a new payroll deduction, click the **Add** button under Voluntary Deductions.

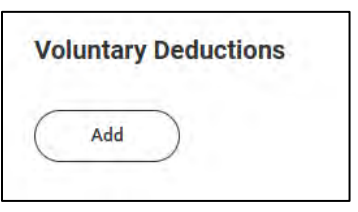

6. In the **Deduction**\* field dropdown, select the fund you wish to support, then click the blue **OK** button below.

| Worker      |                                                                                     |    |  |
|-------------|-------------------------------------------------------------------------------------|----|--|
| Deduction * | Search                                                                              | 12 |  |
|             | IL Good Samaritan Mt Vernon -<br>Areas of Greatest Need                             |    |  |
|             | O IL Good Samaritan Mt Vernon -<br>Compassion Unleashed Music, Art<br>& Pet Therapy |    |  |
|             | IL Good Samaritan Norma Fairchild<br>Education Endowment                            |    |  |
|             | O IL Region - Employee Relief Illinois                                              |    |  |
|             | O IL St. Mary's Centralia - Areas of<br>Greatest Need                               |    |  |
|             | O IL St. Mary's Centralia - Compassion<br>Unleashed Music, Art & Pet Therapy        |    |  |
|             | O MO Cardinal Glennon - Care for<br>Care Givers                                     |    |  |
|             | 🔿 MQ Cardinal Glennon - Child Life                                                  |    |  |
|             | O MO Cardinal Glennon - Children's<br>Fund (Areas of Greatest Need)                 |    |  |
|             | 🔿 MQ Cardinal Glennon - Footprints                                                  |    |  |
|             | MO Cardinal Glennon - Reach Out & Read                                              |    |  |

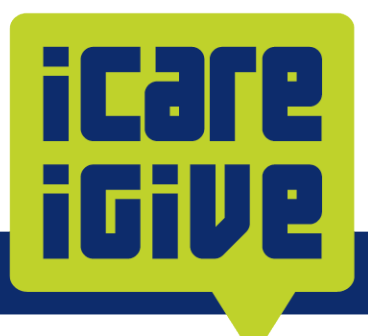

**NOTE:** Once you select the fund, the fund description and instructions for payroll deductions will be shown below. The following fields are defaulted for you, so all you need to do is enter the <u>Value</u> amount (see #7 below). See screenshot below.

- Frequency automatically defaults to Ongoing
- Start Date automatically defaults to the next pay period date.
- End Date also defaults to ongoing. You do not need to enter an end date but may select one if you wish.

| Add Voluntary Deduction |                                                                                                    |  |  |
|-------------------------|----------------------------------------------------------------------------------------------------|--|--|
| Worker                  | Fund description shows below, as well as instructions for pert steps                                                                                                    |  |  |
| Deduction               | * OK St. Anthony - Sisters Fund                                                                                                    |  |  |
|                         | <ul> <li>Provides free prescription medications to vulnerable patients unable to afford them, so they can continue to heal after discharge.</li> <li>Thank you for your generosity. This form allows for ongoing per pay period deductions. See below to simplify your deduction process: <ul> <li>All start and end dates are defaulted – you don't need to change any of the dates to make an ongoing payroll deduction.</li> <li>Simply enter the value per pay period of your contribution and click OK.</li> <li>The value field does not contain decimals. For a contribution of \$10.00 per pay period, please enter "10" or "10.00".</li> <li>To increase your current contribution, enter an End Date and Add a new deduction from the main Voluntary Deduction page.</li> </ul> </li> </ul> |  |  |
| Frequency               | If you wish to make a contribution greater than \$999, please contact employeegiving@ssmhealth.com * One-time                                                                                                    |  |  |
|                         | Start date defaults to                                                                                                    |  |  |
| Pay Cycle Frequency     | Biweekly hext pay period date                                                                                                    |  |  |
| Start Date              | * 04/20/2025                                                                                                    |  |  |
| End Date                | MM/DD/YYYY                                                                                                    |  |  |
| Next Payment Date       | 05/09/2025                                                                                                    |  |  |
| Туре                    | * • Amount<br>Percent Enter the amount you wish to<br>contribute per pay period                                                                                                    |  |  |
| Value                   | *                                                                                                    |  |  |
| ок                      | Cancel                                                                                                    |  |  |

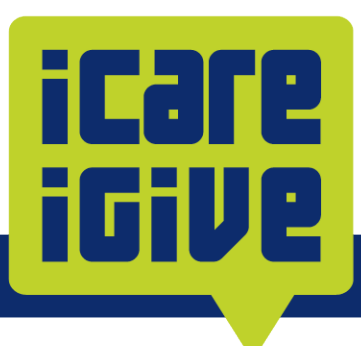

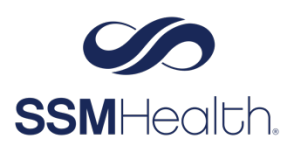

- 7. In the **Value** field, enter the amount you wish to contribute for your per-pay-period contribution. See above. **NOTE:** The value field does not contain decimals. For a contribution of \$10.00 per pay period, please enter "10" or "10.00".
- 8. When finished, click the blue **OK** button to save your new payroll deduction.